#### INSTRUÇÕES PARA DOWNLOAD e INSTALAÇÃO DE SISTEMA AMBIENTE

Conectar a: www.sistemaambiente.net/.....( tal como indicado no e-mail de Digitalis)

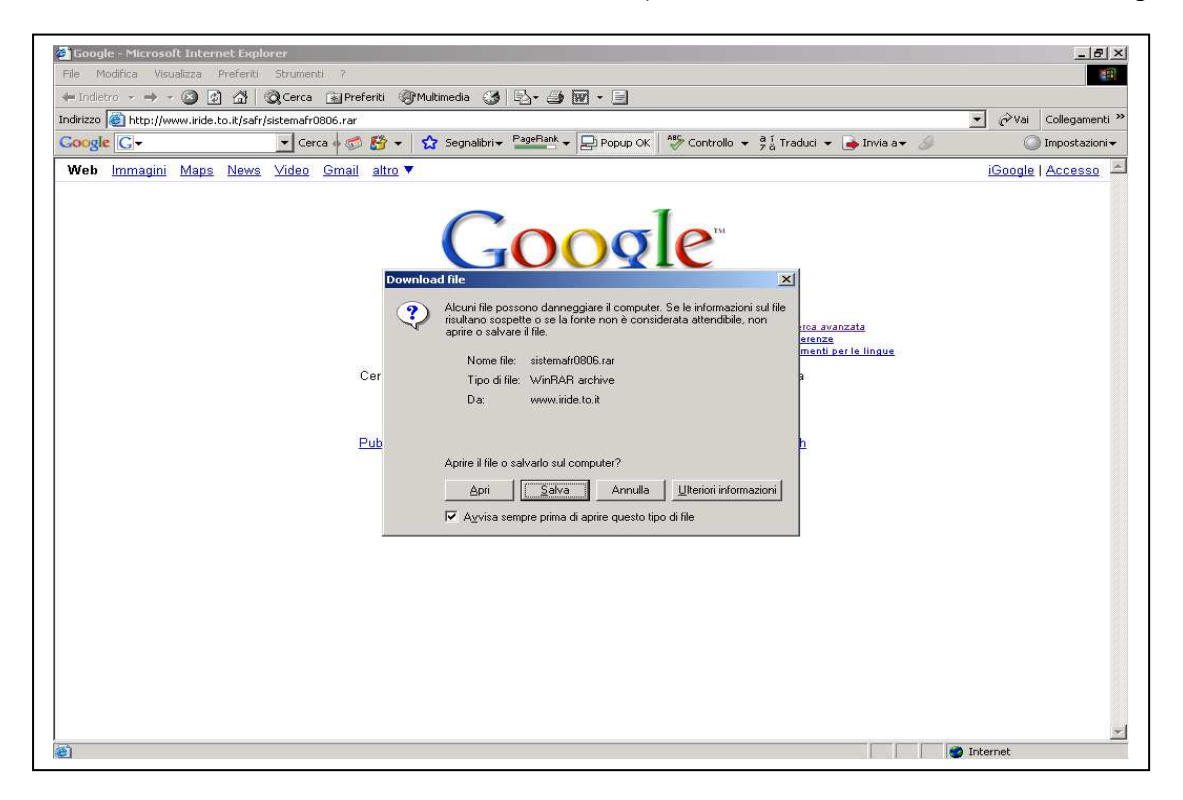

Salve o arquivo no disco rígido do seu computador

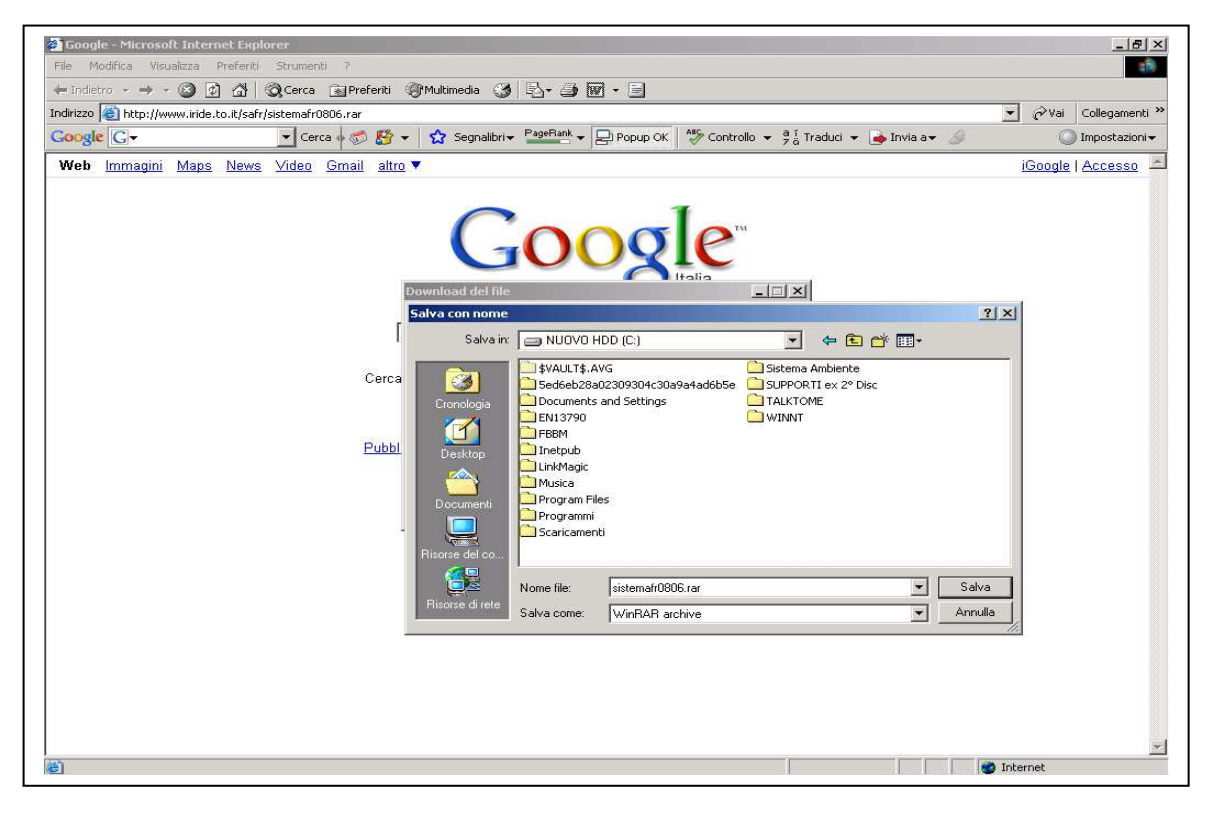

Aguarde até que o download está completo

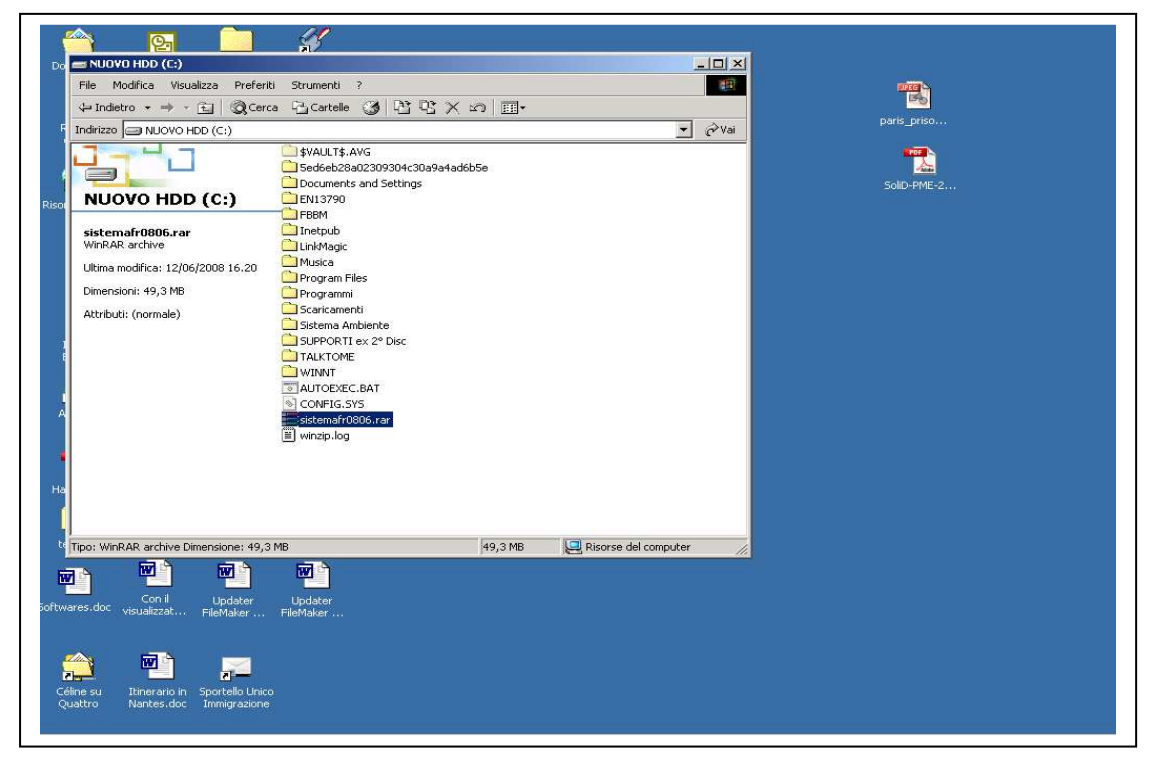

O arquivo é compactado (. Rar). Selecione o arquivo e iniciar a descompactação.

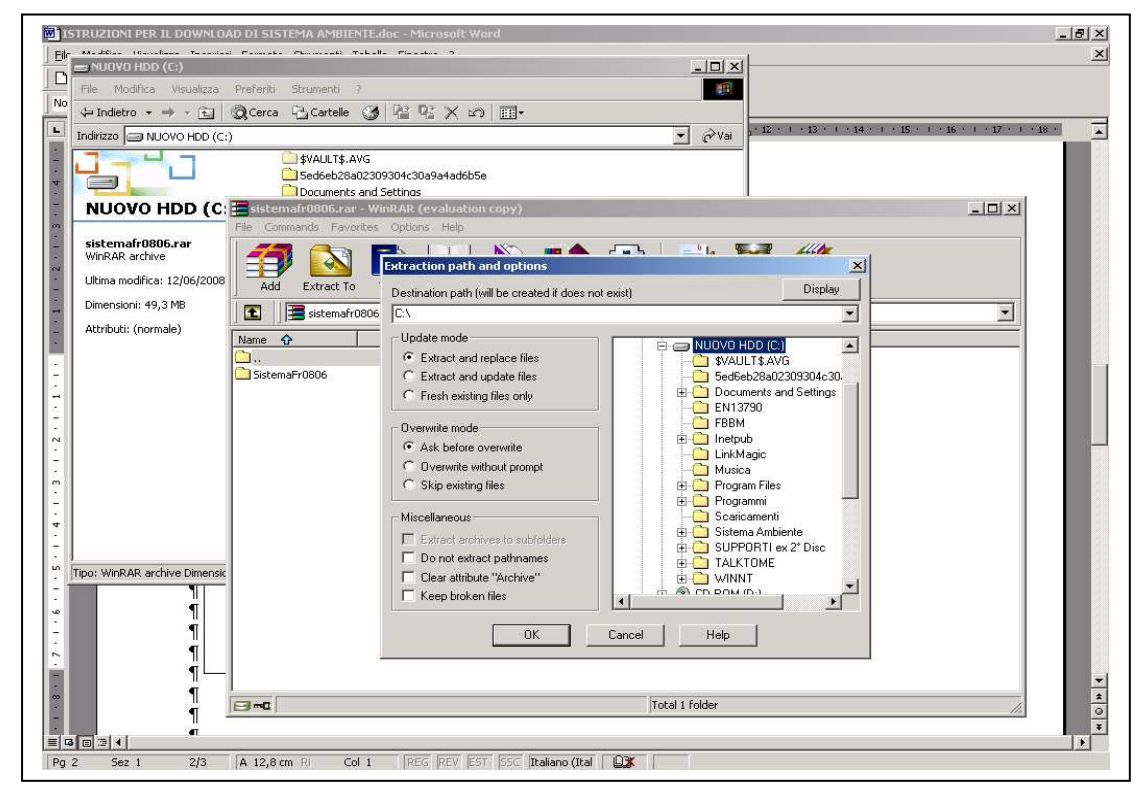

Escolha o disco na raiz, e não como uma subpasta.

| BI STRUZIONI PER IL DOWNLOAD DI SISTEMA AMBIENTE.doc - Microsoft Word Image: Structure in the structure in the s |
|----------------------------------------------------------------------------------------------------|
| Normale • Times New Roman • 12 • G C S 三 章 章 雪 三 汪 评 评 🖸 • 🕹 • .                                                                                                    |
| L (2 · 1 · 1 · 1 · 1 · 2 · 1 · 1 · 1 · 2 · 1 · 3 · 1 · 4 · 1 · 5 · 1 · 6 · 1 · 7 · 1 · 6 · 1 · 9 · 1 · 10 · 1 · 2 · 1 · 12 · 1 · 12 · 1 · 12 · 1 · 1                                                                                                    |
| Image: Sistemafr0806.rar - WinRAR (evaluation copy)     File Commands Favorites Options Help     Image: Sistemafr0806.rar - RAR. archive, unpacked size 374.344.357 bytes     Image: Sistemafr0806.rar - RAR. archive, unpacked size 374.344.357 bytes     Image: Sistemafr0806.rar - RAR. archive                                                                                                    |
| Total 1 folder                                                                                                    |
|                                                                                                    |
| Pg 3 Sez 1 3/4 A 3,2 cm RI Col 1 REG REV EST 55C Italiano (Ital )                                                                                                    |

Aguarde até que a descompressão é completa

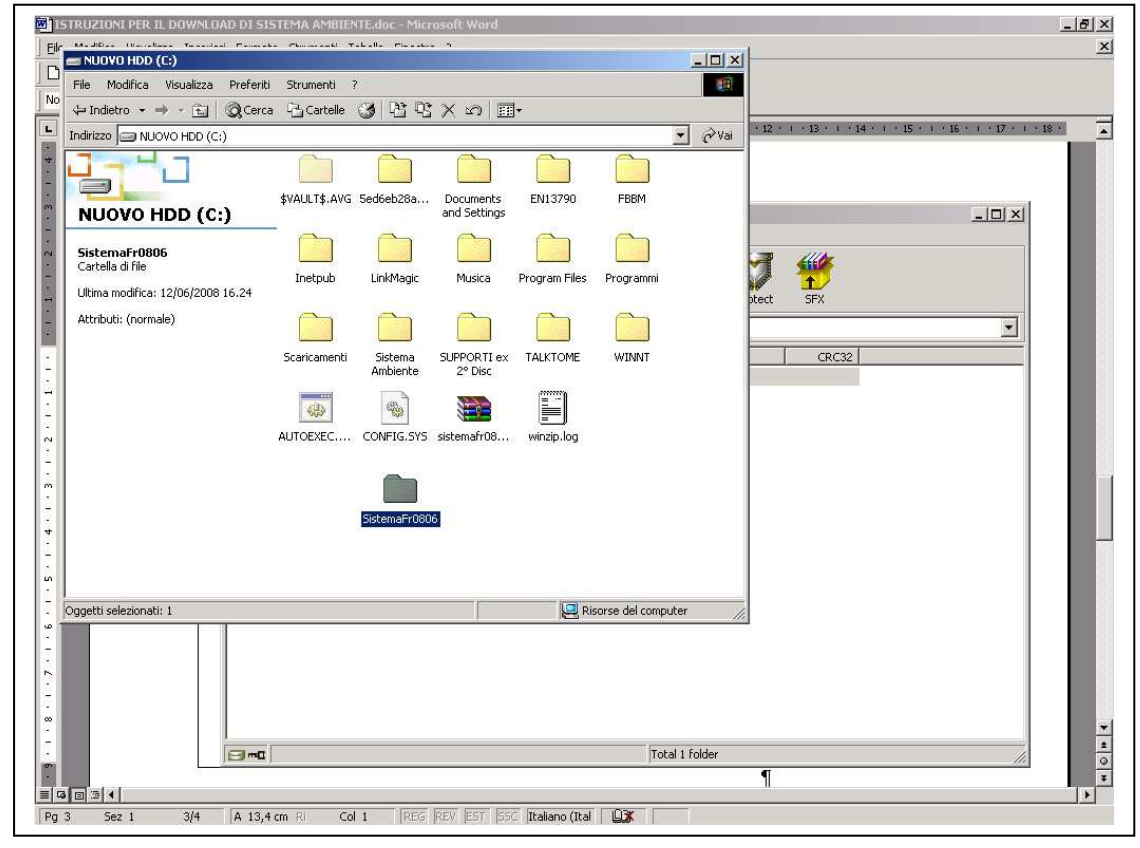

Uma nova pasta é criada "Sistema ...." abrir

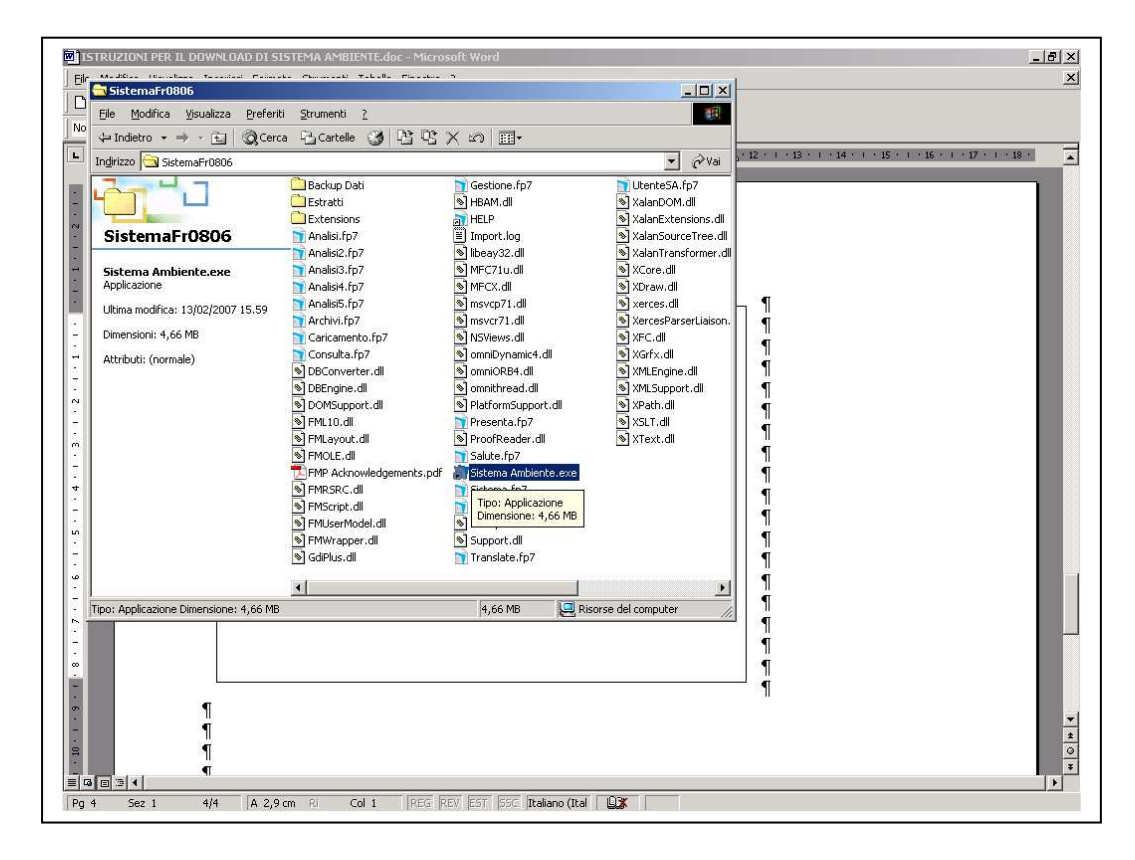

Lançar "Sistema Ambiente.exe". Isto irá abrir o programa

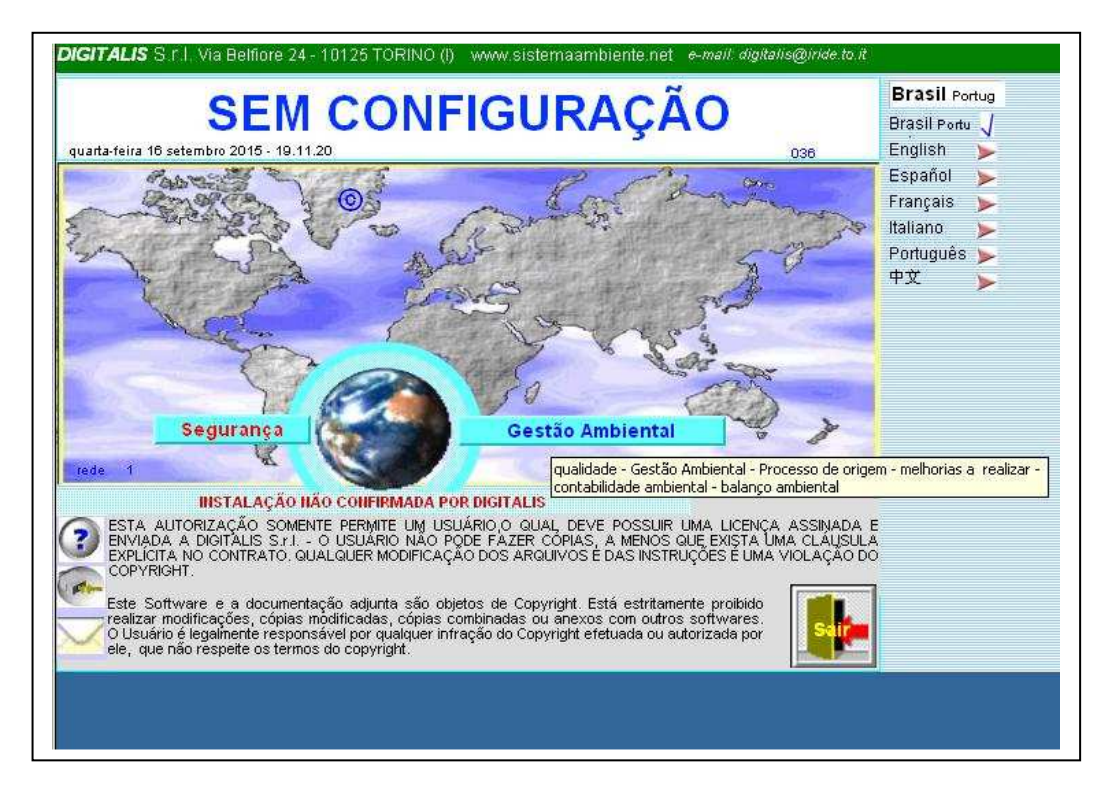

O programa será aberto com nenhuma configuração. Pressione o botão "Segurança"

| a-feira 16 setembro 2015 - 19.24.02 | 8                                                                                                    |           |                |       |
|-------------------------------------|----------------------------------------------------------------------------------------------------|-----------|----------------|-------|
|                                     | The second second second second second second second second second second second second second second second se                                                                                                    | 1         | Brasil Portugu | ês    |
|                                     | SEM CONFIGURAÇÃO                                                                                                    |           | Brasil Portugu | iês 🤳 |
| Deveration                          | and the second second second                                                                                                    |           | English        | >     |
| imprima esta pág                    | o codigo de instalação, por tavor<br>ina e envie por mail a digitalis <i>q</i> ir                                                                                                    | ide.to.it | Español        | -     |
| com o Co                            | ontrato de Autorização assinado.                                                                                                    |           | Français       | >     |
| ?)                                  |                                                                                                    |           | Italiano       |       |
|                                     | No. of the State of the State o |           | Português      | >     |
| veja AUTORIZAÇÃO                    | confirmar AUTORIZAÇÃO Sim                                                                                                    | IO Não    | 中文             | >     |
| 15                                  | 138 x 8324414 x 347                                                                                                    |           |                |       |
| Razão Social <b>usuário</b>         |                                                                                                    |           |                |       |
| DIGITALIS                           | autorização i                                                                                                    | n°        |                |       |
| PESSOA DE REFERÊNCIA. NÚME          | RO DE FAX e E-MAIL do Usuário                                                                                                    |           |                |       |
|                                     |                                                                                                    |           |                |       |
|                                     |                                                                                                    |           |                |       |
| ESCREVA AQUI                        | O CÓDIGO FORNECIDO POR DIGIT.                                                                                                    | ALIS      |                |       |
|                                     |                                                                                                    | confirmar |                |       |
| INSTAL AC                           | ÃO NÃO CONFIRMADA POR DIGITAL IS                                                                                                    |           |                |       |
| ino meny.                           |                                                                                                    | -         |                |       |
| RECONFIGURAR A                      | lleo provieório                                                                                                    |           | r i            |       |
| I INCOME DOE DOE DOE DOE I          |                                                                                                    |           | 1942 - C       |       |

Isso vai levar você a uma tela onde você será solicitado a inserir o código fornecido pelo Digitalis.

Pressione o botão "Autorização" para ver as condições de licença, imprimir e assinar.

| RieMaker Pro Advanced - [Ges | ione]                                                   |                                  |           | - |
|------------------------------|---------------------------------------------------------|----------------------------------|-----------|---|
|                              | I Formattazione Record Script Strumenti Finestre Guida  | 0000000 6 0.011 0000700          |           |   |
| DIGITALIS S.F.I.             | Via Belfiore 24 - 10125 TORINO (I) - tel. (+39)011      | .6688383 fax 011.6689723         | Italiano  |   |
|                              |                                                         |                                  | Deutsche  | 2 |
|                              |                                                         |                                  | English   | 1 |
| copia per l'utente           | copia da restituire firmata per ottenere il con         | dice di conferma                 | Español   | ) |
|                              |                                                         | DE                               | Euskera   | 2 |
| numero di licenza della      | copia                                                   |                                  | Français  | ) |
| fra                          |                                                         |                                  | Italiano  | 1 |
|                              |                                                         |                                  | Português | > |
| DIGITALIS S.r.I., cap        | o. soc. E. 66.300,00., con sede in Via Belfi            | ore 24, 10125 Torino, P.Iva      | Русский   | 1 |
| (nel seguito denominat       | a "Digitalis")                                          | e                                | عربية     | 1 |
| (nor obgano denominal        | e                                                       |                                  |           |   |
|                              |                                                         |                                  |           |   |
| domicilio fiscale            | of                                                      | (nol coquito donominato          |           |   |
| "Società")                   | CI                                                      |                                  |           |   |
| ,                            |                                                         |                                  |           |   |
| Premesso                     |                                                         |                                  |           |   |
| - che Digitalis ha svil      | uppato ed è l'esclusiva proprietaria di un progra       | mma per elaboratore da essa      |           |   |
| alla sicurezza e tutela i    | tella salute nei luoghi di lavoro e per la gestione a   | mbientale in azienda             |           |   |
|                              |                                                         |                                  |           |   |
| - che la Società desid       | era ottenere dalla Digitalis, e la Digitalis è disposta | a a concedere alla Società, una  |           |   |
| licenza d'uso di detto p     | rogramma, secondo i termini e le condizioni di que      | esto Contratto;                  |           |   |
| Ciò premesso, a vale         | e come parte integrante e sostanziale del prese         | ente contratto, si conviene e si |           |   |
| stipula quanto segue:        |                                                         |                                  |           |   |
|                              |                                                         |                                  |           |   |
|                              |                                                         |                                  |           |   |

Pressione o botão Voltar para retornar à tela de configuração

| juarta-feira 16 setembro 2015 - 19.33.37                                                        | 8<br>Brasil Português                                                                                                    |
|-------------------------------------------------------------------------------------------------|----------------------------------------------------------------------------------------------------|
| Para pedir<br>imprima esta pági<br>com o Co<br>veja AUTORIZAÇÃO                                 | Incola Inserisci Opzioni Formato testo Sviluppo   Incola Image: Structure Image: Structure Image: Structure Image: Structure   Incola Image: Structure Image: Structure Image: Structure Image: Structure   Image: Structure Image: Structure Image: Structure Image: Structure Image: Structure   Image: Structure Image: Structure Image: Structure Image: Structure Image: Structure   Image: Structure Image: Structure Image: Structure Image: Structure Image: Structure   Image: Structure Image: Structure Image: Structure Image: Structure Image: Structure   Image: Structure Image: Structure Image: Structure Image: Structure Image: Structure   Image: Structure Image: Structure Image: Structure Image: Structure Image: Structure   Image: Structure Image: Structure Image: Structure Image: Structure Image: Structure   Image: Structure Image: Structure Image: Structure Image: Structure Image: Structure   Image: Structure Image: Structure Image: Structure Image: Structure Image: Structure   Image: Structure Image: Structure Image: Structure Image: Structure |
| 151<br>Razão Social <b>USUÁRIO</b><br>DIGITALIS<br>PESSOA DE REFERÊNCIA, NÚME<br>ESCREVA AQUI C | Appunt:   I esto base   Includi   Opzioni   Strumenti di c     Il messaggio non è stato inviato.   Invia   Invia   Invia   Invia     A   digitalis@iride.to.it   Invia   Invia   Invia   Invia     Account *   Ccn   Instalação SEM CONFIGURAÇÃO   Instalação SEM CONFIGURAÇÃO                                                                                                    |
| RECONFIGURAR A<br>INSTALAÇÃO                                                                    | ¢ódigo: 15138 x 8324414 x 347<br>Razão Social usuário: DIGITALIS<br>Dados administrativos:<br>AUTORIZAÇÃO N°:                                                                                                    |

Pressione o e-mail e completar seus dados, em seguida, enviar o e-mail. Se houver dificuldades, desta forma, enviar a imagem da tela para <u>dg@digitalissrl.eu</u> Entrementes, pressione o "**uso temporário**" você pode entrar uma vez no programa sem os códigos

| juarta-feira 16 setembro 2015 - 19.42.39 | 8                                                                |                    |           |                    |     |
|------------------------------------------|------------------------------------------------------------------|--------------------|-----------|--------------------|-----|
|                                          |                                                                  |                    |           | Brasil Portuge     | uês |
|                                          | © Sistema Ambiente                                               |                    |           | Brasil Português 🤳 |     |
|                                          |                                                                  |                    |           | English            | >   |
| imprima esta pág                         | o codigo de instalação, por f<br>ina e envie por mail a digitali | avor.<br>s@iride.t | o.it      | Español            |     |
| comoC                                    | ontrato de Autorização assina                                    | do.                |           | Français           | >   |
| •(?)                                     |                                                                  |                    |           | Italiano           |     |
|                                          |                                                                  | Sec. 102           | 122320075 | Português          |     |
| veja AUTORIZAÇÃO                         | confirmar AUTORIZAÇÃO                                            | Sim 🖲              | ONão      | 中文                 | >   |
| 15                                       | 138 x 8324414 x 347                                              |                    |           |                    |     |
| Razão Social <b>usuário</b>              |                                                                  |                    |           |                    |     |
| DIGITALIS                                | autoriz                                                          | ação n°            |           |                    | /   |
| PESSOA DE REFERÊNCIA, NÚM                | ERO DE FAX e E-MAIL do Usuário                                   |                    |           |                    |     |
|                                          |                                                                  |                    |           | /                  |     |
|                                          |                                                                  |                    |           |                    |     |
| ESCREVA AQUI                             | O CÓDIGO FORNECIDO POR D                                         | <b>IGITALIS</b>    |           |                    |     |
| 150                                      | 8 1642                                                           | Ť1                 | confirmer |                    |     |
|                                          |                                                                  |                    | communa   |                    |     |
| INSTAL                                   | IÇAO CONFIRMADA POR DIGITALI                                     | S                  |           |                    |     |
| RECONFIGURAR A                           | , Ide-                                                           |                    | D.        |                    |     |
| INSTALAÇÃO 📈                             | Uso provis                                                       | ório               | Se Se     | iir 🛛              |     |
|                                          |                                                                  |                    | L.        |                    |     |
|                                          |                                                                  |                    |           |                    |     |

Quando eles obter os códigos fornecidos pelo Digitalis, colocá-los nas caixas e pressione Confirmar.

Deve aparecer na parte inferior "Instalação confirmada por Digitalis"

Se não se verificar os números de entrada e, se necessário, contacte Digitalis.

Em cada tela, no canto superior esquerdo é um botão com um ponto de interrogação.

Quando pressionado, exibe as informações sobre o ponto do programa onde estamos.

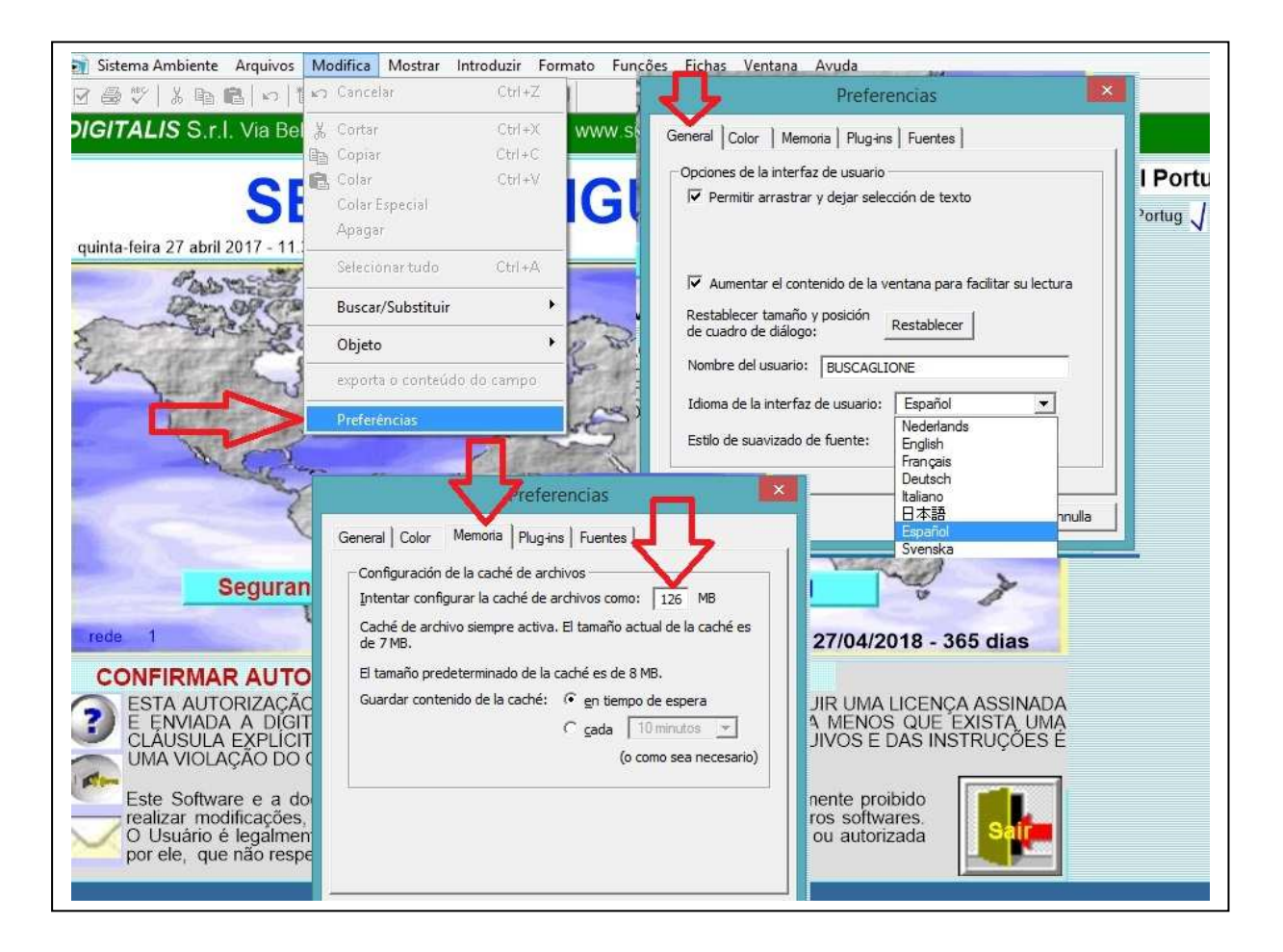

Pressionando para cima Modifica" e "Preferências" na lista, você pode escolher o idioma de FileMaker e aumentar a RAM reservada (126, 252 ... dependendo de recursos do computador).